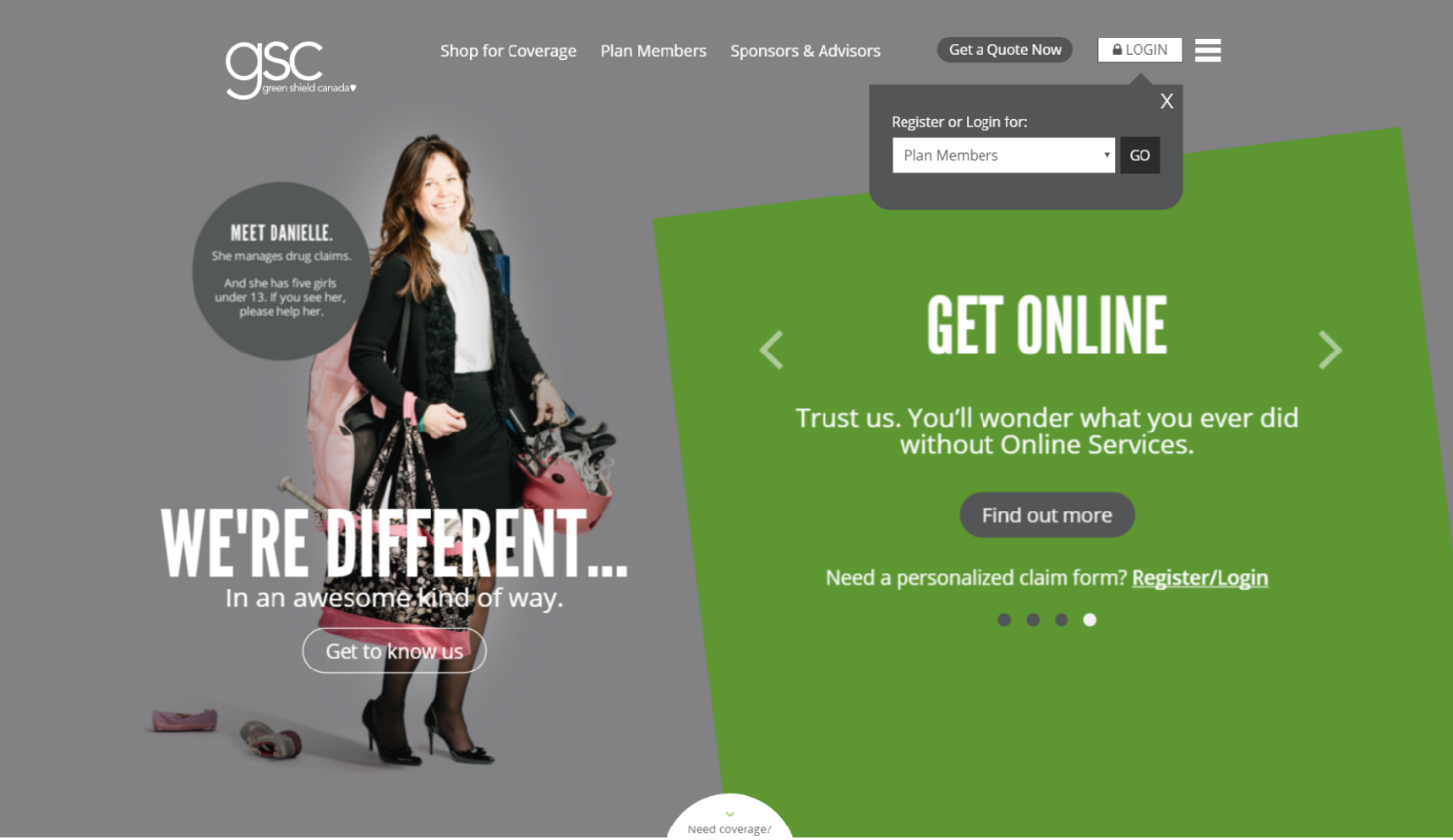

These instructions have been provided by GSC on how to review your history of claims on the GSC website. This is great for using at income tax time to help calculate your Medical Expenses.

- 1. Go to www.greenshield.ca
- 2. On the top right-hand corner of the page, click LOGIN
- 3. Keep the default selection Plan Members and click GO

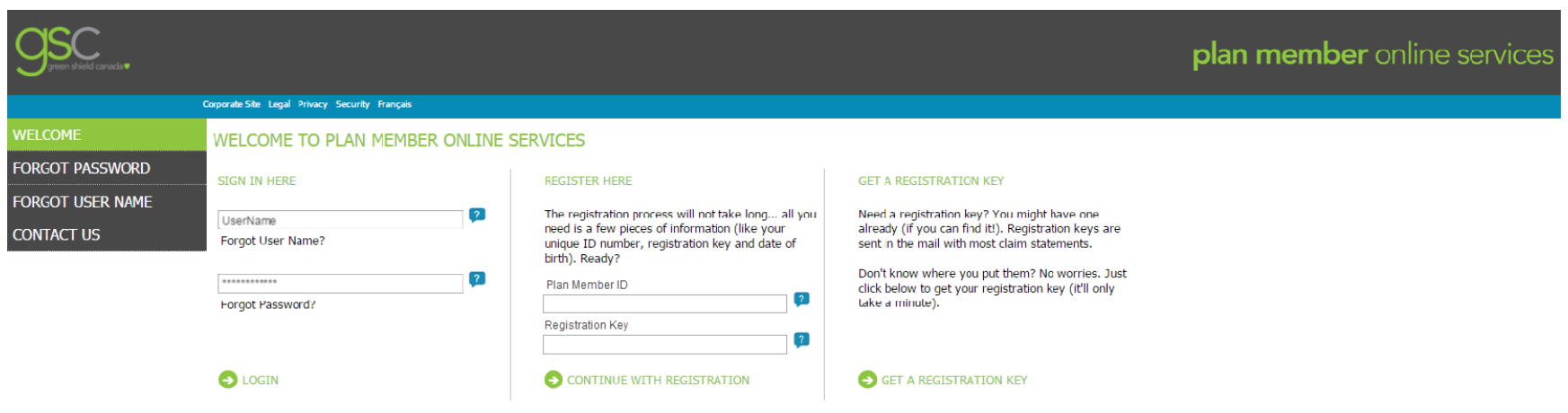

Unauthorized use of this website and our systems including but not limited to unauthorized entry into our systems, misuse of passwords, or misuse of any information on the website is prohibited.

- 4. On the login page, enter your GSC User Name and Password
  - Note: Members can register their account here if they have not already. For assistance with account registration, members can contact GSC Customer Service at **1.888.711.1119**, Monday to Friday, 5:30am to 5:30pm PST
- 5. Click LOGIN

| Jeen shield canada   |                                                        | plan member online services |
|----------------------|--------------------------------------------------------|-----------------------------|
|                      | Corporate Site Support Legal Privacy Security Français | JOE CANADA Sign Out         |
| HOME                 | WELCOME TO PLAN MEMBER ONLINE SERVICES                 |                             |
| CHANGE4LIFE          | O SUBMIT A CLAIM                                       |                             |
| MY PROFILE           | SIGN UP FOR DIRECT DEPOSIT                             |                             |
| MY BENEFITS          | DETAIL YOUR TO CARD                                    |                             |
| MY CLAIMS            | SUBMIT A CLAIM                                         |                             |
| MY SPENDING ACCOUNTS | PERSONALIZED CLAIM                                     |                             |
| PLAN MEMBER SUMMARY  | RED?                                                   |                             |
| DIRECT DEPOSIT       | MY CLAIM STATEMENTS HANGE4LIFE™ HEALTH PORTAL          |                             |
| WHAT'S NEW?          | SEARCH MY CLAIMS                                       |                             |
| CONTACT US           |                                                        |                             |
| GLOSSARY             |                                                        |                             |

- 6. From the member home page, on the left navigation pane, point to **MY CLAIMS**
- 7. In the sub-menu, click **SEARCH MY CLAIMS HISTORY**

| <b>Sec</b> |                                                 |                                                                                                    | plan member online services |
|------------|-------------------------------------------------|----------------------------------------------------------------------------------------------------|-----------------------------|
|            | Corporate Site Support Legal Privacy            | Security Français                                                                                                    | JOE CANADA Sign Out         |
| HOME       | SEARCH MY CLAIMS                                | HISTORY                                                                                                    |                             |
|            | Select the following informatio                 | n to search for your claims history by benefit.                                                                                                    |                             |
|            |                                                 | * indicates a mandatory field                                                                                                    |                             |
|            | Claim Type:                                     | Claims                                                                                                    |                             |
|            | Claims Paid To:                                 | * ☑ All<br>☑ Plan Member<br>☑ Service Provider                                                                                                    |                             |
|            | Plan Member:                                    | 00 - JOE CANADA 🔻                                                                                                    |                             |
|            | Benefit:                                        | * ■ All Benefits<br>■ Dental<br>■ Drug<br>■ Extended Health Services (EHS)<br>■ Health Care Spending Account<br>■ Non-Health/Personal Spending Account |                             |
|            | Display by:<br>(Based on Service Date of Claim) | Year to Date (Current Year)                                                                                                    |                             |
|            | OISPLAY CLAIMS INFOR                            | NATION                                                                                                    |                             |

- 8. In the SEARCH MY CLAIMS HISTORY page, in the Claim Type drop-down menu, leave the default selection as Claims
- 9. In the Claims Paid To section, leave the default All
  - Note: Members can look at just claims paid to **Plan Member** (themselves), but this will not provide full information for income tax purposes
- 10. In the Benefit section, check all that apply
  - As the screenshot is taken from a demo, Health Care Spending Account and Non-Health show up as options. Retirees should only see Dental, Drug and Extended Health Services as options.
- 11. In the **Display by** drop-down menu, select a date range for which you want history
- 12. Click **DISPLAY CLAIMS INFORMATION**

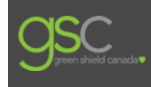

HOME

plan member online services

.lan 10, 2016

Plan Member

| Corporate Ster Support Legal Privacy Security Français |                                                                      |                                                                           |                                                                                       |                                                                                                    |          |     |  |
|--------------------------------------------------------|----------------------------------------------------------------------|---------------------------------------------------------------------------|---------------------------------------------------------------------------------------|----------------------------------------------------------------------------------------------------|----------|-----|--|
| CLAIM                                                  | IS INFORMA                                                           | ATION - SEA                                                               | ARCH RESULTS                                                                          |                                                                                                    |          |     |  |
| Searche                                                | ed for: Claim Typ<br>Participan<br>Line of Bu<br>Period:<br>Paid to: | be: Claims<br>it: 00: CAN,<br>usiness: Dental, E<br>Jan 01, 2<br>Plan Mer | ADA, JOE<br>Extended Health Services<br>2016 to Apr 28, 2016<br>nber,Service Provider |                                                                                                    |          | -   |  |
|                                                        | Service Date                                                         | Claim Form<br>Number                                                      | Service Description                                                                   | Claimed Other Paid Amount Copay/ Payment Date<br>Amount Amount (\$Cdn) Deductible<br>(\$Cdn) (\$Cdn) | Paid To  |     |  |
| 1 🚯                                                    | Jan 15 2016                                                          | 341853667                                                                 | SCALING, 15 MINUTES                                                                   | \$28.00 \$0.00 \$22.40 \$5.60 Jan 20, 2016                                                           | Plan Mem | ber |  |

## TRY NEW SEARCH 😔 SEND INQUIRY 😔 CLEAR CHECKMARKS

341853667

Do you need a statement to send to your secondary insurance carrier?

· For claims paid to the plan member, please click the My Claim Statements link located under My Claims on the left-hand menu.

SCALING, 15 MINUTES

• For claims paid to the service provider, please select the necessary claim(s) by clicking the corresponding check boxes above. Next, click the Co ordination of Benefits Statement button below to generate a printer friendly statement. (Please note: Claims paid to the plan member will not be displayed if they are checked.)

\$28.00

Totals: \$56.00 \$0.00

\$0.00

\$22.40

\$44.80

\$5.60

\$11.20

S CO-ORDINATION OF BENEFITS STATEMENT

2 🚯 🛛 Jan 15. 2016

- The resulting history will display paid claim lines within the date period selected
- History displays submitted, eligible, paid and deductible amounts
- Amounts are totaled at the bottom
- At the top-left corner of the results, you can toggle between the benefit categories selected on the previous page (i.e. Dental, Drugs, Extended Health Services). The results do not display for all benefit categories combined in one list.
- At the top-right corner of the results, you can click the printer icon to print the results.